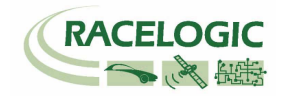

# 10Hz Speed Sensor RLVB10SPS

Instruction Manual

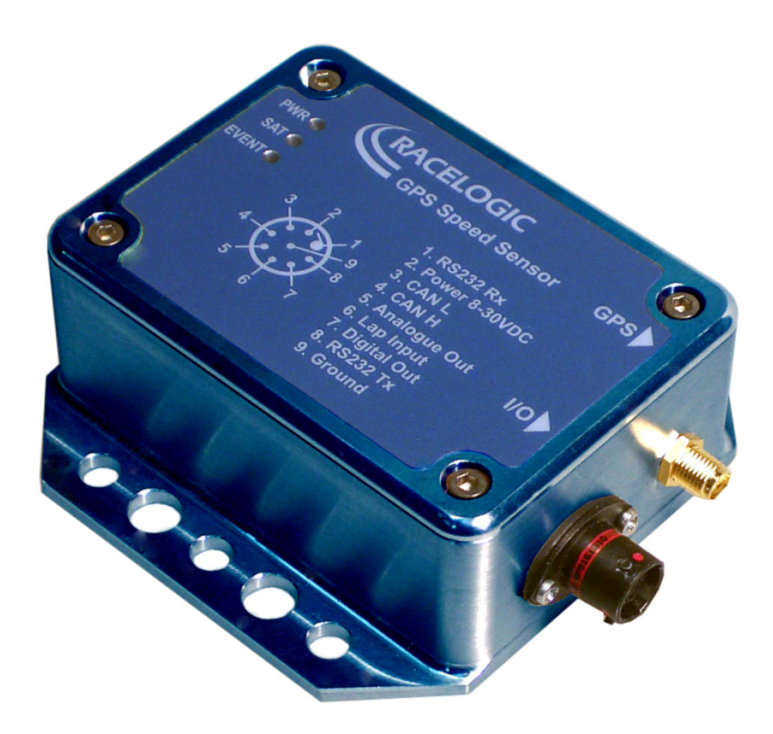

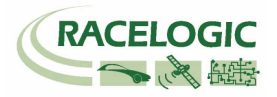

## Contents

| Key features.       4         Parts Supplied with RLVB10SPS       4         Optional Accessories.       4         Getting Started       5         Interfacing with the VB10SPS.       5         LED indicators       5         Locking onto Satellites       6         GPS Antenna.       6         GPS Coldstart       7         Configuring the VB10SPS       8         Installing the software       8         Running the software       8         Configuring the Analogue output       9         Configuring the Analogue output       10         Configuring the Analogue output       10         Configuring the Analogue output       10         Configuring the Justal output.       11         Loading And Saving Configuration files       12         Configuring an interface cable for the VB10PS       15         Building an interface cable for the VB10PS       15         Building an interface cable for the VB10PS       16         Upgrading the Firmware       17         How to upgrade the firmware       17         How to upgrade the firmware       17         Contact details.       20         Module Dimensions (mm)       21                                                              | Introduction                                          | 3    |
|----------------------------------------------------------------------------------------------------|-------------------------------------------------------|------|
| Parts Supplied with RLVB10SPS     4       Optional Accessories     4       Getting Started     5       Interfacing with the VB10SPS     5       LED indicators     5       Locking onto Satellites     6       GPS Antenna     6       GPS Coldstart     7       Configuring the VB10SPS     8       Installing the software     8       Running the software     8       Configuring the CAN output     9       Configuring the Digital output     10       Configuring the Digital output     11       Loading And Saving Configuration files     12       Configuring an interface cable for the VB10PS     15       Building an interface cable for the VB10PS     15       Building an interface cable for the VB10PS     16       Upgrading the Firmware     17       How to upgrade the firmware     17       Konector Assignments     17       Odoule Dimensions (mm)     21       Contact details     22                                                                                                    | Key features                                          | 4    |
| Optional Accessories       4         Getting Started       5         Interfacing with the VB10SPS       5         LED indicators       5         Locking onto Satellites       6         GPS Antenna       6         GPS Coldstart       7         Configuring the VB10SPS       8         Installing the software       8         Running the software       8         Configuring the CAN output       9         Configuring the Analogue output       10         Configuring the Analogue output       10         Configuring the Joint Analogue output       10         Configuring and using the using the lap beacon output       12         Configuring and using the using the lap beacon output       13         RS232 / NMEA output       14         Building an interface cable for the VB10PS       15         Building an interface cable for the VB10PS       16         Upgrading the Firmware       17         How to upgrade the firmware       17         How to upgrade the firmware       17         Connector Assignments       17         Odule Dimensions (mm)       20         Module Dimensions (mm)       21         Contact details       22 <td>Parts Supplied with RLVB10SPS</td> <td>4</td> | Parts Supplied with RLVB10SPS                         | 4    |
| Getting Started       5         Interfacing with the VB10SPS.       5         LED indicators       5         Locking onto Satellites       6         GPS Antenna       6         GPS Coldstart       7         Configuring the VB10SPS       8         Installing the software       8         Running the software       8         Running the software       8         Configuring the CAN output       9         Configuring the Digital output       10         Configuring the Digital output       11         Loading And Saving Configuration files       12         Configuring and using the using the lap beacon output       13         RS232 / NMEA output       14         Building an interface cable for the VB10PS       16         Upgrading the Firmware       17         How to upgrade the firmware       17         How to upgrade the firmware       17         Sconfigation       18         CAN Bus Data Format.       20         Module Dimensions (mm).       21         Contact details.       22         Document updates       22                                                                                                    | Optional Accessories                                  | 4    |
| Interfacing with the VB10SPS                                                                                                    | Getting Started                                       | 5    |
| LED indicators       5         Locking onto Satellites       6         GPS Antenna.       6         GPS Coldstart       7         Configuring the VB10SPS       8         Installing the software       8         Running the software       8         Configuring the CAN output       9         Configuring the Analogue output       10         Configuring the Digital output       10         Configuring and using the using the lap beacon output       12         Configuring and using the lap beacon output       13         RS23 / NMEA output       14         Building an interface cable for the VB10PS       15         Building an interface cable for the VB10PS       16         Upgrading the Firmware       17         How to upgrade the firmware       17         Specification       18         CAN Bus Data Format       20         Module Dimensions (mm)       21         Contact details       22         Document updates       22                                                                                                    | Interfacing with the VB10SPS                          | 5    |
| Locking onto Satellites       6         GPS Antenna       6         GPS Coldstart       7         Configuring the VB10SPS       8         Installing the software       8         Running the software       8         Configuring the CAN output       9         Configuring the Analogue output       10         Configuring the Digital output       10         Configuring and using the using the lap beacon output       11         Loading And Saving Configuration files       12         Configuring and using the using the lap beacon output       13         RS232 / NMEA output       14         Building an interface cable for the VB10PS       15         Building an interface cable for the VB10PS       16         Upgrading the Firmware       17         Connector Assignments       17         Specification       18         CAN Bus Data Format       20         Module Dimensions (mm)       21         Contact details       22         Document updates       22                                                                                                    | LED indicators                                        | 5    |
| GPS Antenna                                                                                                    | Locking onto Satellites                               | 6    |
| GPS Coldstart       7         Configuring the VB10SPS       8         Installing the software       8         Running the software       8         Configuring the CAN output       9         Configuring the Analogue output       10         Configuring the Digital output       11         Loading And Saving Configuration files       12         Configuring and using the using the lap beacon output       13         RS232 / NMEA output       14         Building an interface cable for the VB10PS       15         Building an interface cable for the VB10PS       16         Upgrading the Firmware       17         How to upgrade the firmware       17         Specification       18         CAN Bus Data Format       20         Module Dimensions (mm)       21         Contact details       22         Document updates       22                                                                                                    | GPS Antenna                                           | 6    |
| Configuring the VB10SPS       8         Installing the software       8         Running the software       8         Configuring the Software       8         Configuring the CAN output       9         Configuring the Analogue output       10         Configuring the Digital output       11         Loading And Saving Configuration files       12         Configuring and using the using the lap beacon output       13         RS232 / NMEA output       14         Building an interface cable for the VB10PS       15         Building an interface cable for the VB10PS       16         Upgrading the Firmware       17         Connector Assignments       17         Specification       18         CAN Bus Data Format       20         Module Dimensions (mm)       21         Contact details       22         Document updates       22                                                                                                    | GPS Coldstart                                         | 7    |
| Installing the software       8         Running the software       8         Configuring the CAN output       9         Configuring the Analogue output       10         Configuring the Digital output       11         Loading And Saving Configuration files       12         Configuring and using the using the lap beacon output       13         RS232 / NMEA output       14         Building an interface cable for the VB10PS       15         Building an interface cable for the VB10PS       16         Upgrading the Firmware       17         How to upgrade the firmware       17         Connector Assignments       17         Specification       18         CAN Bus Data Format       20         Module Dimensions (mm)       21         Contact details       22         Document updates       22                                                                                                    | Configuring the VB10SPS                               | 8    |
| Running the software       8         Configuring the CAN output       9         Configuring the Analogue output       10         Configuring the Digital output       11         Loading And Saving Configuration files       12         Configuring and using the using the lap beacon output       13         RS232 / NMEA output       14         Building an interface cable for the VB10PS       15         Building an interface cable for the VB10PS       16         Upgrading the Firmware       17         How to upgrade the firmware       17         Connector Assignments       17         Specification       18         CAN Bus Data Format       20         Module Dimensions (mm)       21         Contact details       22         Document updates       22                                                                                                    | Installing the software                               | 8    |
| Configuring the CAN output       9         Configuring the Analogue output       10         Configuring the Digital output       11         Loading And Saving Configuration files       12         Configuring and using the using the lap beacon output       13         RS232 / NMEA output       14         Building an interface cable for the VB10PS       15         Building an interface cable for the VB10PS       16         Upgrading the Firmware       17         How to upgrade the firmware       17         Connector Assignments       17         Specification       17         Module Dimensions (mm)       20         Module Dimensions (mm)       21         Contact details       22         Document updates       22                                                                                                    | Running the software                                  | 8    |
| Configuring the Analogue output       10         Configuring the Digital output       11         Loading And Saving Configuration files       12         Configuring and using the using the lap beacon output       13         RS232 / NMEA output       13         Building an interface cable for the VB10PS       15         Building an interface cable for the VB10PS       16         Upgrading the Firmware       17         How to upgrade the firmware       17         Connector Assignments       17         Specification       18         CAN Bus Data Format       20         Module Dimensions (mm)       21         Contact details       22         Document updates       22                                                                                                    | Configuring the CAN output                            | 9    |
| Configuring the Digital output       11         Loading And Saving Configuration files       12         Configuring and using the using the lap beacon output       13         RS232 / NMEA output       13         Building an interface cable for the VB10PS       14         Building an interface cable for the VB10PS       15         Building an interface cable for the VB10PS       16         Upgrading the Firmware       17         How to upgrade the firmware       17         Connector Assignments       17         Specification       18         CAN Bus Data Format       20         Module Dimensions (mm)       21         Contact details       22         Document updates       22                                                                                                    | Configuring the Analogue output                       | . 10 |
| Loading And Saving Configuration files       12         Configuring and using the using the lap beacon output       13         RS232 / NMEA output       14         Building an interface cable for the VB10PS       15         Building an interface cable for the VB10PS       16         Upgrading the Firmware       17         How to upgrade the firmware       17         Specification       18         CAN Bus Data Format       20         Module Dimensions (mm)       21         Contact details       22         Document updates       22                                                                                                    | Configuring the Digital output                        | . 11 |
| Configuring and using the using the lap beacon output13RS232 / NMEA output14Building an interface cable for the VB10PS15Building an interface cable for the VB10PS16Upgrading the Firmware17How to upgrade the firmware17Connector Assignments17Specification18CAN Bus Data Format20Module Dimensions (mm)21Contact details22Document updates22                                                                                                    | Loading And Saving Configuration files                | . 12 |
| RS232 / NMEA output       14         Building an interface cable for the VB10PS       15         Building an interface cable for the VB10PS       16         Upgrading the Firmware       17         How to upgrade the firmware       17         Connector Assignments       17         Specification       18         CAN Bus Data Format       20         Module Dimensions (mm)       21         Contact details       22         Document updates       22                                                                                                    | Configuring and using the using the lap beacon output | . 13 |
| Building an interface cable for the VB10PS       15         Building an interface cable for the VB10PS       16         Upgrading the Firmware       17         How to upgrade the firmware       17         Connector Assignments       17         Specification       18         CAN Bus Data Format       20         Module Dimensions (mm)       21         Contact details       22         Document updates       22                                                                                                    | RS232 / NMEA output                                   | . 14 |
| Building an interface cable for the VB10PS       16         Upgrading the Firmware       17         How to upgrade the firmware       17         Connector Assignments       17         Specification       18         CAN Bus Data Format       20         Module Dimensions (mm)       21         Contact details       22         Document updates       22                                                                                                    | Building an interface cable for the VB10PS            | . 15 |
| Upgrading the Firmware       17         How to upgrade the firmware       17         Connector Assignments       17         Specification       18         CAN Bus Data Format       20         Module Dimensions (mm)       21         Contact details       22         Document updates       22                                                                                                    | Building an interface cable for the VB10PS            | . 16 |
| How to upgrade the firmware       17         Connector Assignments       17         Specification       18         CAN Bus Data Format       20         Module Dimensions (mm)       21         Contact details       22         Document updates       22                                                                                                    | Upgrading the Firmware                                | 17   |
| Connector Assignments                                                                                                    | How to upgrade the firmware                           | . 17 |
| Specification                                                                                                    | Connector Assignments                                 | 17   |
| CAN Bus Data Format                                                                                                    | Specification                                         | 18   |
| Module Dimensions (mm)                                                                                                    | ĊAN Bus Data Format                                   | 20   |
| Contact details                                                                                                    | Module Dimensions (mm)                                | 21   |
| Document updates                                                                                                    | Contact details                                       | 22   |
|                                                                                                    | Document updates                                      | 22   |

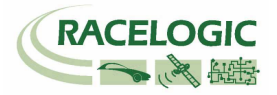

## Introduction

The VB10SPS is a GPS based, non-contact speed and position sensor. Outputs available are CAN, analogue, digital and serial, which allow easy integration into most motor sport and testing applications.

The analogue output can either output vehicle speed, lateral or longitudinal acceleration (g) or alternatively, it can be used as a lap beacon marker. The digital output can be configured as either a digital speed pulse output or as a lap beacon marker.

NMEA 0183 data containing the GPVTG and GPGGA GPS messages are available at 115200b/s on the RS232 serial output.

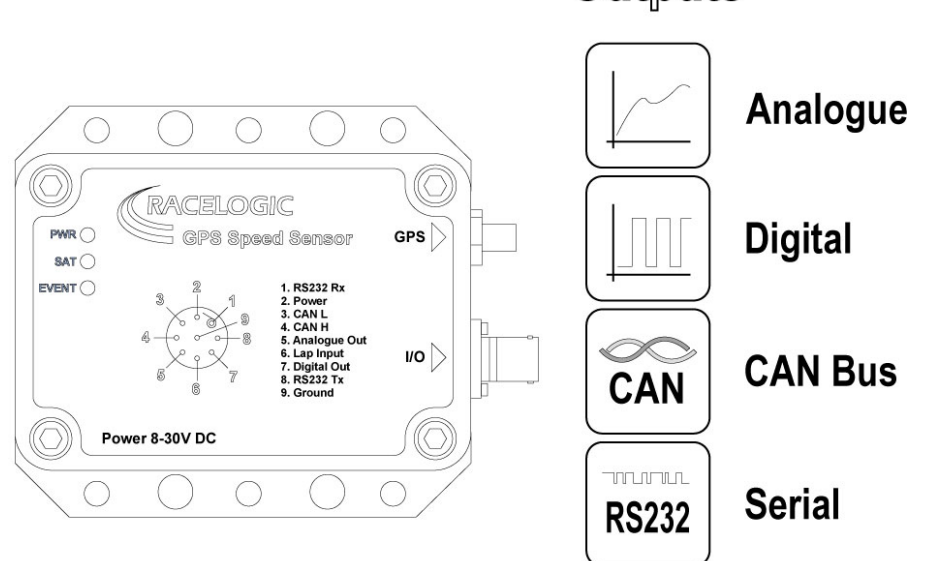

Outputs

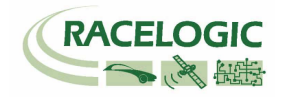

## Key features

- High performance 10 Hz GPS receiver
- Configurable CAN Bus output of Velocity, Position, Long and Lat G, Heading, Radius of turn, Height and Time.
- Configurable Analogue Output
- Configurable Digital Output
- Virtual Lap Beacon Output
- RS232 NMEA serial output (115200b/s)
- Wide 8V to 30V operating range
- Rated to IP66

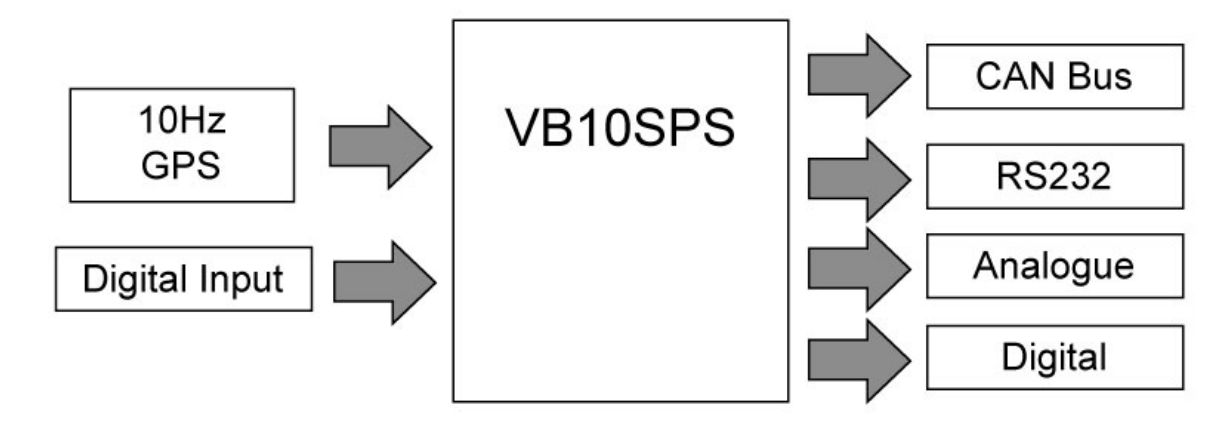

## Parts Supplied with RLVB10SPS

1 x VB10SPS10Hz Speed Sensor1 x RLVBACS018GPS Antenna

## **Optional Accessories**

1 x RLCAB49VB10SPS Interface cable1 x ASDD606-09pnDeutsch Connector plug and crimp pins, (pins require correct Deutsch crimp Tool)

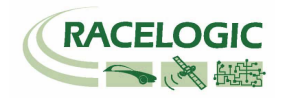

## **Getting Started**

### Interfacing with the VB10SPS

If you have purchased a RLCAB49 interface cable, then connect this to the VB10SPS. The RLCAB49 features connections for power, input and all outputs of the VB10SPS.

Because the VB10SPS can be used in a number of ways, it is common for the end user to integrate the VB10SPS connector into their own wiring harness. A mating connector, Deutsch ASDD606-09PN, may be purchased from Racelogic for this purpose. Please see the section of this manual 'Building an interface cable for the VB10PS'.

Before connecting power to the VB10SPS you should connect the GPS antenna, this is because the VB10SPS will look for a connected GPS antenna and automatically adjust its gain for optimum performance from the connected antenna. For more information about the GPS antenna and antenna placement see the section 'GPS Antenna'.

### LED indicators

There are 3 LED indicators on the front panel of the VBOX. The red LED, **PWR**, indicates that the VBOX is powered correctly. The green LED, **SAT**, is used to indicate the number of GPS satellites that the VBOX has in lock. When no satellites are in lock, the **SAT** LED flashes slowly to indicate that the VBOX is searching for satellites. When one or more satellites are in lock, the LED will pulse the satellite count repeatedly with a short delay. The blue LED, **EVENT**, will flash in time with the digital pulse output, if the digital output is set to velocity then this will flash in time with speed at a rate of 1 flash per meter. If the output is set to Lap beacon then the LED will flash when either a Start/Finish or Finish line is crossed.

The following diagram shows an example of **SAT** LED pulse sequence.

Sequence showing 0 Satellites

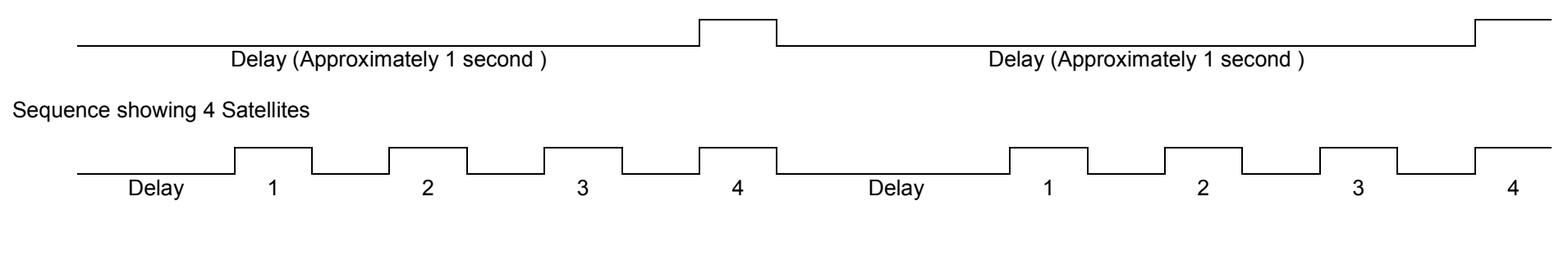

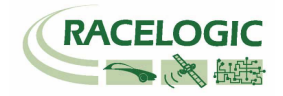

### Locking onto Satellites

If the VB10SPS is having trouble locking onto satellites then please follow the checklist below for typical solutions.

- 1) Confirm that the antenna is placed in a position were it has an unobstructed view of the sky.
- 2) Check the antenna connection with the VB10SPS; only small amounts of dirt in the socket can cause a significant reduction in signal strength. Also check the cable at the plug and along its length for any damage.
- 3) Check that the power supply is OK.
- 4) If possible try another known working antenna, to confirm antenna functionality.
- 5) Perform a GPS coldstart and then leave the unit powered up in an open static position for at least 15minutes. See 'GPS Coldstart'.

Once the VB10SPS has locked onto 5 or more satellites then it will be ready for use and will output data on CAN, RS232 and the analogue and digital outputs in accordance with the default settings.

The default settings of the CAN bus is shown in the CAN format table at the end of this manual. A CAN '.dbc' data file of this default CAN format is present on the CD, this file can be loaded directly into many CAN based data acquisition systems.

The default setting of the Analogue output is Velocity configured to 5V output representing 400Kph.

The default setting for the Digital output is Velocity configured to 90 pulses per metre.

### **GPS** Antenna

The GPS Antenna supplied with the VB10SPS is a 3.5v active antenna. For the best possible signal quality, it is important to maintain a clean connection between the antenna and the speed sensor. Before fixing the antenna to the sensor ensure that there are no dust particles in either connector. Replacement antennas are available by contacting your distributor.

The antenna is a magnetic mounting type for quick and simple mounting to the vehicle roof. For optimum GPS signal reception, make sure that the antenna is fitted to the highest point of the vehicle away from any obstructions that may block satellite reception. The GPS antenna works best with a metal ground plane underneath (eg. Vehicle roof).

Please also note that when using any GPS equipment, a clear sky view is important. Objects in the surrounding area such as tall buildings or trees can block the GPS signal causing a reduction in the number of satellites being tracked, or introducing reflected signals that can decrease the accuracy and increase the measurement noise.

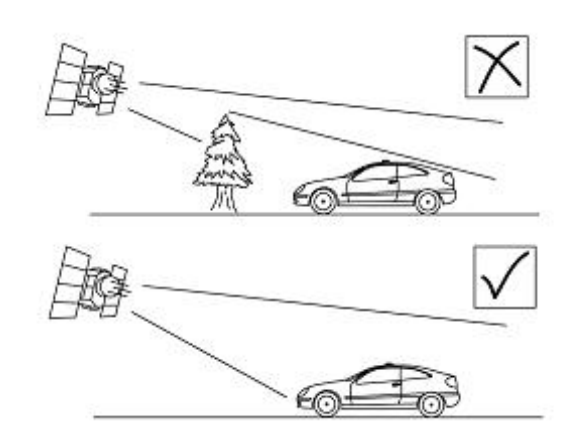

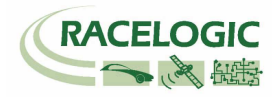

### **GPS Coldstart**

This forces the GPS engine to reset its downloaded almanac of current satellite position. This can be used if the Speed sensor is having trouble locking onto satellites. This can be caused by the Speed sensor not having been used for a period of time or if it was last used a long distance away from your current point.

A GPS satellite Almanac is relevant for about 3- 4weeks, so if it has not been used or updated within that time it can cause the GPS engine to struggle. After performing a GPS Cold start leave the Speed sensor powered up in a static situation where the antenna has an unobstructed view of the skies, for 15 minutes.

Once the Speed sensor has downloaded the new almanac it is much quicker to re-acquire satellites in noisy situations such as near trees buildings and bridges. Also it is much quicker to acquire satellites on power-up.

There are two ways to perform a GPS coldstart on the VB10SPS, with or without the use of a computer.

#### Without a computer:

Connect the Lap Beacon input to ground for 15 seconds, the SAT and EVENT lights will then come on to indicate that the GPS coldstart is being performed. This is a very useful facility so it should be noted that if you are making your own loom it would be worth fitting a cable into the Lap Beacon pin position even if you have no need for the Lap Beacon facility on this product.

#### With a Computer:

To cold start the GPS engine in the Speed sensor using a computer, connect the RS232 port to a computer and run the VB10SPS set up software which is supplied with the unit. Press 'Connect' to start the communications, then select the 'Cold start' option, the SAT and EVENT lights will then come on to indicate that the GPS coldstart is being performed.

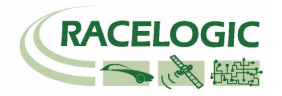

## **Configuring the VB10SPS**

Configuration of the VB10SPS is performed using the setup software supplied with the unit. You will need to power up the VB10SPS and make a connection from its RS232 to a serial com port or USB socket (via a serial to USB adapter) on your computer.

This is most easily achieved using an RLCAB49 cable, which provides a power connection and 9way D type RS232 connection from the VB10SPS.

#### Installing the software

Insert the supplied CD into the CD drive of your computer. An installation box will automatically appear, follow the on screen instructions to complete the installation of the setup software.

After installation the CD can be removed and an Icon should have appeared on your desktop that will allow you to start the VB10SPS software.

### Running the software

First, click on the Options button to select the correct Com port on your computer.

Now click the Connect button to enter the VB10SPS setup screen. **Note:** After changing any settings in the setup software you will need to press the write button to confirm the changes in the speed sensor.

| Race             | elogic - VB10SPS           |                                     |        |
|------------------|----------------------------|-------------------------------------|--------|
| <b>P</b><br>Opti | ons Connect Write Settings | i) X<br>Help Close                  |        |
| Diag             | gnostics CAN Analogue Ou   | t 🗍 Digital Out 🗍 Lap Beacon 🗍 Info | D Test |
| Γ                | Satellites                 | 0                                   |        |
|                  | UTC Time                   | 17:58:17.60                         |        |
|                  | Latitude                   | 0°00.000000 N                       |        |
|                  | Longitude                  | 0°00.000000 E                       |        |
|                  | Velocity                   | 000.0                               |        |
|                  | Roll Angle                 | 0.00                                |        |
|                  | Analogue Output            | Velocity 400 Max km/h @ 5V          |        |
|                  | Digital Output             | Velocity 90 PPM                     |        |
|                  |                            |                                     |        |
| СОМ              | 1 OPEN                     |                                     |        |

| Racelogic - VB105P5            | ×          |
|--------------------------------|------------|
| Options Connect Write Settings | Help Close |
| 👮 COM Port 🔹 🕨                 | 🖗 сом з    |
| ColdStart                      | COM 11     |
| 🥠 Local Gyro Calibration 🔸     |            |
| Configuration                  |            |
|                                |            |
|                                |            |
|                                |            |
|                                |            |
|                                |            |
|                                |            |
| COM 3 OPEN                     |            |

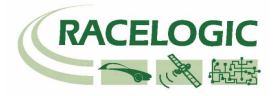

### Configuring the CAN output

The CAN output consists of 6 CAN messages that contain the following data channels: Satellites, Time, Latitude, Longitude, Velocity, Heading, Height, Vertical Velocity, Lap Beacon Output, Longitudinal Acceleration, Lateral Acceleration, Distance, Lean Angle (relevant to motorcycles only) and Radius of turn.

The default CAN output of the VB10SPS is shown in the CAN format section at the end of this manual, the default baud rate for this output is 500Kbaud.

The following attributes of the CAN data can be configured in the VB10SPS.

- 1) Baud Rate
- 2) CAN id
- 3) Extended/standard identifier (11/29bit)
- 4) Enabling/disabling individual CAN messages

#### Baud Rate:

To change the Baud Rate click on the Baud Rate button and select a Baud Rate from the drop down list.

#### CAN Identifier:

To change the identifier of a CAN message click the cursor in the Identifier box and type in a new CAN id.

#### Standard/Extended Identifier:

To change the identifier format from standard 11bit to extended 29bit tick the **Xtd** box in the corresponding column.

#### Enabling a CAN message:

To switch off or on a CAN message tick or un-tick the box for the corresponding message.

| Racelogic - VB10SPS |                             |                       |        |     |      |  |  |
|---------------------|-----------------------------|-----------------------|--------|-----|------|--|--|
| Options             | Connect Write Settings Help | ) 🗙<br>Close          |        |     |      |  |  |
| Diagnostic          | s CAN Analogue Out Di       | gital Out 🛛 Lap Beaco | n Í In | ífo | Test |  |  |
| Baud Rate           | •                           |                       |        |     |      |  |  |
|                     |                             | Identifier            | Xtd    | Тх  |      |  |  |
|                     | Message 1                   | 00000301              |        | •   |      |  |  |
|                     | Message 2                   | 00000111              |        | ▼   |      |  |  |
|                     | Message 3                   | 00000303              | ✓      |     |      |  |  |
|                     | Message 4                   | 00000304              | ✓      | •   |      |  |  |
| Message 5 00000305  |                             |                       |        |     |      |  |  |
| Message 6 00000306  |                             |                       |        |     |      |  |  |
|                     |                             |                       |        |     |      |  |  |
| COM 1 OPEN          |                             |                       |        |     |      |  |  |

After making any changes you must click 'Write Settings' for the changes to be programmed into the VB10SPS.

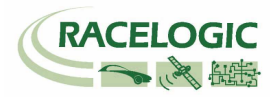

## Configuring the Analogue output

The Analogue output of the VB10SPS can be set to any one of 5 options, Velocity, Latacc, Longacc, Roll Angle and Lap Pulse.

Velocity

Eongitudinal Acceleration

400

Max km/h @ 5

#### Velocity:

Enter the maximum for the speed range you wish to measure.

#### Latacc & Longacc:

Select the range you wish to use from the pull down list.

#### Roll Angle (Motorcycle Only):

When this option is selected a calculated Lean angle relevant for a motorcycle is transmitted on the Analogue output. The VB10SPS produces a Roll Angle calculated from Lateral

Acceleration that uses the assumption that a motorcycle has virtually no resultant lateral force perpendicular to the motorbike when it is cornering. This does not hold true for any other vehicles.

#### Lap Pulse Output:

When this option is selected the analogue output will transmit a 300mS 5V pulse when a Start/finish or Finish line is crossed.

After making any changes you must click 'Write Settings' for the changes to be programmed into the VB10SPS.

💿 Lap Pulse Output

+/-2G 🔻

🖲 Roll Angle (Motorcycle Only)

| acc,           | Racelogic - VB10SPS                                                                                                    | ×         |
|----------------|----------------------------------------------------------------------------------------------------|-----------|
|                | Options Connect Write Settings Help Close                                                                                              |           |
| /h@5V          | Diagnostics CAN Analogue Out Digital Out Lap Beacon                                                                                    | Info Test |
| Range          | Set output to :<br>Velocity 400 Max km/h @ 5V<br>Lateral Acceleration<br>C Longitudinal Acceleration<br>C Roll Angle (Motorcycle Only) |           |
| e Only)        | C Lap Pulse Output                                                                                                    |           |
| al force<br>er |                                                                                                    |           |
|                | COM 1 OPEN                                                                                                    |           |

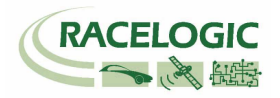

## Configuring the Digital output

The Digital output of the VB10SPS can be set to one of 2 options, Velocity or Lap Beacon.

#### Velocity:

The velocity output is configured by changing the number of pulses per metre. Default = 90 pulse per metre => 25 Hz per km/h.

| <ul> <li>Velocity</li> </ul> | 90 | Pulses Per Meter |
|------------------------------|----|------------------|
|                              |    |                  |

#### Lap Beacon:

When this option is selected the digital output will pulse from 5v to 0v for 300mS when a Start/finish or Finish line is crossed.

| Racelogic - VB10SPS                                                                                            | ×      |
|----------------------------------------------------------------------------------------------------|--------|
| Options Connect Write Settings Help Close                                                                      |        |
| Diagnostics       CAN       Analogue Out       Digital Out       Lap Beacon       Info         Set output to : | D Test |
| C Lap Beacon                                                                                                   |        |

After making any changes you must click 'Write Settings' for the changes to be programmed into the VB10SPS.

Cap Beacon

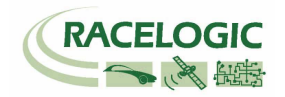

### Loading And Saving Configuration files

The configurable settings of a VB10SPS can be saved to a file. The software also allows a configuration file to be loaded enabling quick and easy configuration of the VB10SPS.

#### Saving a Configuration file.

- Run the VB10SPS software
- Connect a powered VB10SPS to the PC via a RS232 connection
- Click the 'Connect' button in the VB10SPS software to start communications with the VB10SPS.
- Configure the VB10SPS as required.
- Go to the 'Options' menu
- Highlight the 'Configuration' option
- Then click 'Save'
- The standard Windows save window will appear where you can select a file name and file destination.

The file will automatically be given the extension .rlcfg.

#### Loading a Configuration file.

| Racelogic - VB105P5            | ×                             |  |  |  |  |  |
|--------------------------------|-------------------------------|--|--|--|--|--|
| Options Connect Write Settings | ↓↓ ×<br>Help Close            |  |  |  |  |  |
| COM Port Pu                    | t Digital Out Lap Beacon Info |  |  |  |  |  |
| ColdStart                      | 0                             |  |  |  |  |  |
| 🥠 Local Gyro Calibration 🔸 🗖   | 14:12:04.59                   |  |  |  |  |  |
| Configuration                  | J Load                        |  |  |  |  |  |
| Longitude                      | Longitude Save                |  |  |  |  |  |
| Velocity                       |                               |  |  |  |  |  |
| Roll Angle                     | -128.07                       |  |  |  |  |  |
| Analogue Output                | Velocity 400 Max km/h @ 5V    |  |  |  |  |  |
| Digital Output                 | Velocity 90 PPM               |  |  |  |  |  |
|                                |                               |  |  |  |  |  |
|                                |                               |  |  |  |  |  |
|                                |                               |  |  |  |  |  |
| COM 11 OPEN                    |                               |  |  |  |  |  |

- Run the VB10SPS software
- Connect a powered VB10SPS to the PC via a RS232 connection
- Click the 'Connect' button in the VB10SPS software to start communications with the VB10SPS.
- Go to the 'Options' menu
- Highlight the 'Configuration' option
- Then click 'Load'
- The standard Windows Browse window will appear where you can select and load an '.rlcfg' file in to the software.
- Now click 'Write Settings' to apply the configurations from this loaded file into the VB10SPS

| Racelogic - VB105P5            | ×                             |  |  |
|--------------------------------|-------------------------------|--|--|
| Options Connect Write Settings | Help     Close                |  |  |
| COM Port                       | t Digital Out Lap Beacon Info |  |  |
| ColdStart                      | 0                             |  |  |
| 🥎 Configuration 🔹 🕨 🧏          | Load                          |  |  |
| Longitude                      | Save                          |  |  |
| Velocity 🕒                     |                               |  |  |
| Roll Angle                     | -2.79                         |  |  |
| Analogue Output                | Velocity 400 Max km/h @ 5V    |  |  |
| Digital Output                 | Velocity 90 PPM               |  |  |
|                                |                               |  |  |
|                                |                               |  |  |

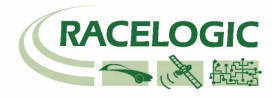

### Configuring and using the using the lap beacon output

The VB10SPS has the ability to simulate a Lap Beacon signal when a virtual GPS Start/finish or finish line has been crossed. The Lap Beacon output signal can be configured to come out of either the Digital or Analogue output and it is also present as a bit inversion of a bit in a message on the CAN bus output. The Beacon pulse on the analogue and digital channel are opposite polarity, this is to provide two options for a lap beacon pulse.

For a Lap beacon pulse to be output by the VB10SPS it must first be programmed with the position of a Start/finish or Finish line.

#### Setting Start/Finish and Finish Lines

To program the position of a virtual line in the 10SPS you must first ensure that you have a connection to the Lap Input (pin 6). This pin should be connected to one side of a momentary switch and the other side of the switch connected to the Ground pin of the VB10SPS, so that when the switch is pressed the Lap Input pin will shorted to Ground.

**To set a Start/finish line**: press and immediately release the Lap input switch as you cross the start finish line. You must be moving >5km/h to do this and following the normal line along the track.

The VB10SPS notes the point and your direction of travel at which you press the switch and then creates a virtual line perpendicular to your line of travel 25m wide.

To set a new Start/finish line simple repeat the process above.

**To set a separate Finish line:** press the switch as you cross the Finish line and hold the switch for >1.5 seconds before releasing.

After you have set a Start/Finish or Finish line you can view the Latitude and longitude of this line position in the Lap beacon page of the setup software. If the software was already connected then press 'Connect' again to refresh the settings.

#### Changing the Width of a Virtual line

The Gate width of the Start/finish or Finish line is set in the Lap Beacon page. Change this by entering a new number in the edit box. Then click 'Write Settings' to program the new setting into the VB10SPS.

| Racelogic - VB10SPS                                             | $\mathbf{X}$                         |
|-----------------------------------------------------------------|--------------------------------------|
| Options Connect Write Setting                                   | gs Help Close                        |
| Diagnostics CAN Analogue (                                      | Dut Digital Out Lap Beacon Info Test |
| Gate Width (m) Start/Finish Finish 51°59.190590 N 0°59.095340 W | Latitude<br>Longitude                |
| 243.3                                                           | Heading                              |
|                                                                 |                                      |

This is a useful feature when two parts of a track may run very close to each other and you do not want the virtual line to be triggered by the wrong part of circuit.

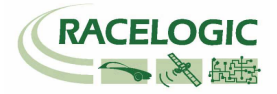

### RS232 / NMEA output

The RS232 output is present to provide a connection to a computer for configuring the settings of the VB10SPS through the VB10SPS setup software. It also Outputs an NMEA format message at 115200 baud. The NMEA messages transmitted are GPVTG and GPGGA:

\$GPGGA, hhmmss.ss, Latitude, N, Longitude, E, FS, NoSV, HDOP, msl, m, Altref, m, DiffAge, DiffStation\*cs<CR><LF>

| í.                  | ASCII String |                           |        |                                    |                                              |  |
|---------------------|--------------|---------------------------|--------|------------------------------------|----------------------------------------------|--|
| Name                | Format       | Example                   | Units  | Description                        |                                              |  |
| \$GPGGA             | string       | \$GPGGA                   |        | Message ID                         | GGA protocol header                          |  |
| hhmmss.ss           | hhmmss.sss   | 092725.00161229.4<br>87   |        | UTC Time                           | Current time                                 |  |
| Latitude            | dddmm.mmmm   | 4717.113993723.24<br>75   |        | Latitude                           | Degrees + minutes                            |  |
| N                   | character    | N                         |        | N/S Indicator                      | N=north or S=south                           |  |
| Longitude           | dddmm.mmmm   | 00833.9159012158.<br>3416 |        | Longitude                          | Degrees + minutes                            |  |
| Ε                   | character    | WE                        | 0      | E/W indicator                      | E=east or W=west                             |  |
| FS                  | 1 digit      | 1                         |        | Position Fix Indicator             | See Table 41                                 |  |
| NoSV                | numeric      | 078                       |        | Satellites Used                    | Range 0 to 12                                |  |
| HDOP                | numeric      | 1.001                     |        | HDOP                               | Horizontal Dilution of Precision             |  |
| Msl                 | numeric      | 499.69.0                  | m      | MSL Altitude                       |                                              |  |
| М                   | character    | M                         | 2<br>2 | Units                              | Meters                                       |  |
| Altref              | blank        | 48.0                      | m      | Geoid Separation                   |                                              |  |
| М                   | blank        | M                         |        | Units                              | Meters                                       |  |
| DiffAge             | numeric      |                           | second | Age of Differential<br>Corrections | Blank (Null) fields when DGPS is<br>not used |  |
| DiffStation         | numeric      | 0                         |        | Diff. Reference<br>Station ID      |                                              |  |
| Cs                  | hexadecimal  | *5B *18                   |        | Checksum                           |                                              |  |
| <cr> <lf></lf></cr> |              |                           |        |                                    | End of message                               |  |

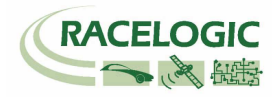

\$GPVTG,cogt,T,cogm,M,sog,N,kph,K\*cs<CR><LF>

|                     | ASCII String |                |         |                                      |                                   |  |
|---------------------|--------------|----------------|---------|--------------------------------------|-----------------------------------|--|
| Name                | Format       | Format Example |         | Description                          |                                   |  |
| \$GPVTG             | string       | \$GPVTG        |         | Message ID                           | VTG protocol header               |  |
| cogt                | numeric      | 77.52          | degrees |                                      | Course over ground (true)         |  |
| Т                   | character    | Т              |         | fixed field                          | True                              |  |
| cogm                | Blank        |                |         | Course over<br>ground<br>(magnetic). | Not output (empty)                |  |
| М                   | character    | М              |         | fixed field                          | Magnetic                          |  |
| sog                 | numeric      | 0.004          | knots   |                                      | Speed over ground                 |  |
| N                   | character    | N              |         |                                      |                                   |  |
| kph                 | numeric      | 0.008          | km/h    | Speed                                |                                   |  |
| K                   | character    | К              |         | К                                    | Kilometers per hour - fixed field |  |
| cs                  | hexadecimal  | * 0B           |         | Checksum                             |                                   |  |
| <cr> <lf></lf></cr> |              |                |         |                                      | End of message                    |  |

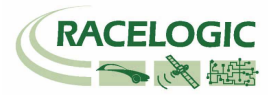

### Building an interface cable for the VB10PS

If you are building your own interface cable for the VB10SPS it is worthwhile adding the RS232 connection and the Lap input connection. Particularly as the Lap input provides a method of performing a GPS coldstart.

#### Digital an Analogue outputs

It is advisable to use a screened cable on the Analogue and Digital output for the best noise immunity, making sure that the ground is connected to the shielding of the screened cable.

#### **RS232** Connection

Connect the pins shown in the table to a Female 9 way D-type connector.

| VB10SPS | 9 Way D-Type |
|---------|--------------|
| Pin     | Pin          |
| 8 Tx    | <br>2 Rx     |
| 1 Rx    | <br>3 Tx     |
| 9       | <br>5        |
|         |              |

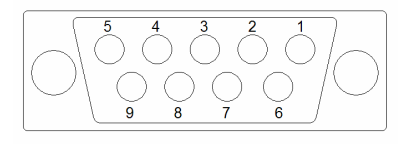

PIN D Female VIEW FACING SOCKETS

#### Lap Input/ GPS Coldstart

Connect a momentary switch to the pins shown in the table.

| VB10SPS | Momentary push to make switch |
|---------|-------------------------------|
| Pin     | Pin                           |
| 6       | <br>1 signal                  |
| 9       | <br>2 Ground                  |
|         |                               |

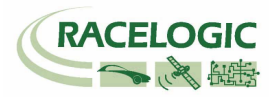

## **Upgrading the Firmware**

The latest firmware upgrade ('.ruf') file for the Speed Sensor is available from the Racelogic website in the VBOX downloads section.

New firmware for the VB10SPS is loaded into the unit using a computer and a cable to connect the Speed Sensor RS232 port to the computer.

### How to upgrade the firmware

- Install the software CD supplied with the unit, or download the Racelogic Upgrader software from our website.
- Connect the Speed Sensor to your computer via a suitable RS232 connection. If you do not have a serial port on your computer, then you can use a Serial to USB converter (available places such as Amazon)
- Double click on the '.ruf' firmware upgrade file that you have downloaded from the website.
- The upgrade process should now be carried out automatically. If not, then run the Upgrader, and manually select the upgrade file.

## **Connector Assignments**

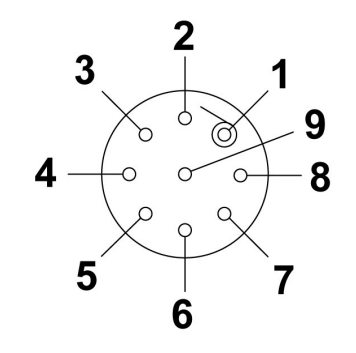

- 1 RS232 Rx (Receive Data)
- 2 Power In (8v to 30v DC)
- 3 CAN Bus Low
- 4 CAN Bus High
- 5 Analog Output
- 6 Lap Marker Input
- 7 Digital Output
- 8 RS232 Tx (Data Output)
- 9 Ground

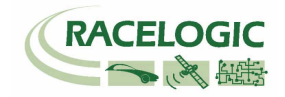

# Specification

| GPS                                                                                               |                                                                                |                                                                   |                                                                                |  |  |  |
|---------------------------------------------------------------------------------------------------|--------------------------------------------------------------------------------|-------------------------------------------------------------------|--------------------------------------------------------------------------------|--|--|--|
| Velocity                                                                                          |                                                                                | Distance                                                          |                                                                                |  |  |  |
| Accuracy<br>Units<br>Update rate<br>Maximum velocity<br>Minimum velocity<br>Resolution<br>Latency | 0.2 Km/h<br>Km/h or Mph<br>10 Hz<br>1000 Mph<br>0.1 Km/h<br>0.01 Km/h<br>160ms | Accuracy<br>Units<br>Update rate<br>Resolution<br>Height accuracy | 0.05% (<50 cm per Km)<br>Metres / Feet<br>10 Hz<br>1 cm<br>10 Metres 95% CEP** |  |  |  |
| Absolute Positioning                                                                              |                                                                                | Time                                                              |                                                                                |  |  |  |
| Accuracy                                                                                          | 2.5m 95% CEP**                                                                 | Resolution                                                        | 0.1 s                                                                          |  |  |  |
| Update rate                                                                                       | 10 Hz                                                                          | Accuracy                                                          | 0.1 s                                                                          |  |  |  |
| Resolution                                                                                        | 1 cm                                                                           |                                                                   |                                                                                |  |  |  |
| Heading                                                                                           |                                                                                | Acceleration                                                      |                                                                                |  |  |  |
| Resolution                                                                                        | 0.01°                                                                          | Accuracy                                                          | 1%                                                                             |  |  |  |
| Accuracy                                                                                          | 0.2°                                                                           | Maximum                                                           | 4 G                                                                            |  |  |  |
| -                                                                                                 |                                                                                | Resolution                                                        | 0.01 G                                                                         |  |  |  |
|                                                                                                   |                                                                                | Update rate                                                       | 10Hz                                                                           |  |  |  |
| Definitions                                                                                       |                                                                                |                                                                   |                                                                                |  |  |  |
| ** CEP = Circle of Error                                                                          | Probable                                                                       |                                                                   |                                                                                |  |  |  |
| 95% CEP (Circle Error F                                                                           | Probable) means 95% of the tim                                                 | e the position readings will fal                                  | I within a circle of the stated                                                |  |  |  |
| diameter                                                                                          |                                                                                |                                                                   |                                                                                |  |  |  |

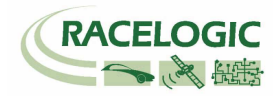

| Outputs                            |                                                                                                    |
|------------------------------------|----------------------------------------------------------------------------------------------------|
| CAN Bus                            |                                                                                                    |
| Output Data Rate<br>Data Available | 125Kbit, 250KBit, 500KBit, 1MBit selectable. Un-terminated CAN node.<br>Position, vehicle speed, Heading, Lateral Acceleration, Longitudinal Acceleration, Satellite<br>Count, Time, Radius of Turn, Roll Angle Estimate, Altitude |
| RS232                              |                                                                                                    |
| Output Data Rate<br>Data Available | 10Hz<br>NMEA \$GPGGA and \$GPVTG messages at 115200Baud                                                                                                    |
| Analogue Output                    |                                                                                                    |
| Output Data Rate<br>Data Available | 0v to 5v DC<br>Any one of Speed, Lateral Acceleration, Longitudinal Acceleration, Roll angle (Motorcycle<br>only), or Lap Beacon                                                                                                   |
| Digital Output                     |                                                                                                    |
| Output Data Rate                   | Low = 0v, High = 5v, 10 -1000 pulses per revolution, Max frequency 4.4Khz                                                                                                    |
| Data Available                     | Speed or Lap Beacon                                                                                                    |
| Inputs                             |                                                                                                    |
| Power                              | 8v to 30vDC<br>1.5W Max                                                                                                    |
| GPS Antenna                        | 3V Active Antenna (inc)                                                                                                    |
| Digital Input                      | Cold Start Activate / Set Lap Beacon Position                                                                                                    |
| LED                                | Power, Satellite Count, Event Out                                                                                                    |
| Environmental and Physica          | al                                                                                                    |
| Size                               | Approx 90mm x 92mm x 28mm, not including connectors                                                                                                    |
| Weight                             | Approx 200g                                                                                                    |
| Connectors                         | Deutsch Autosport                                                                                                    |
| IP Rating                          | IP66                                                                                                    |
| Operating Temperature              | -10° to +70°C                                                                                                    |

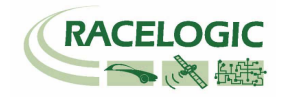

## CAN Bus Data Format

| Format         |       | Motorola                                          |   |                              |                   |                                    |             |   |   |
|----------------|-------|---------------------------------------------------|---|------------------------------|-------------------|------------------------------------|-------------|---|---|
| ID* Undete Det |       | Data Bytes                                        |   |                              |                   |                                    |             |   |   |
| טו             |       | 1                                                 | 2 | 3                            | 4                 | 5                                  | 6           | 7 | 8 |
| 0x301          | 50ms  | (1) Sats in view (2) Time since midnight UTC      |   |                              |                   | (3) Position – Latitude MMMM.MMMMM |             |   |   |
| 0x302          | 50ms  | (4) Position – Longitude MMMM.MMMMM               |   | (5) Velocity. (Knots)        |                   | (6) Heading (Degrees)              |             |   |   |
| 0x303          | 50ms  | (7) Altitude. WGS 84. (Metres) (8) Vertical vel   |   | ocity. (M/S)                 | Unused            | (9) Status                         | (10) Status |   |   |
| 0x304          | 50ms  | Unused                                            |   | (11) Longitudina             | al Accel. (G)     | (12) Lateral Acc                   | el. (G)     |   |   |
| 0x305          | 50ms  | (13) Distance travelled since VBOX reset (Metres) |   | Uni                          | used              | Unu                                | sed         |   |   |
| 0x306          | 50ms  | Unused (14) Lean Angle (degrees)                  |   | (15) Radius of Turn (meters) |                   |                                    |             |   |   |
| 0x307          | 100ms | (16) Position – Latitude DD.DDDDDD                |   |                              | (17) Position – L | ongitude DD.DDD                    | DDDD        |   |   |

\* Default Identifiers. The identifier values can be changed using the configuration software.

(1) If Satellites in view < 3 then only Identifier 0x301 transmitted and bytes 2 to 8 are set to 0x00.

(2) Time since midnight. This is a count of 10ms intervals since midnight UTC. (5383690 = 53836.90 seconds since midnight or 14 hours, 57 minutes and 16.90 seconds).

(3) Position, Latitude \* 100,000 (311924579 = 51 Degrees, 59.24579 Minutes North). This is a true 32bit signed integer, North being positive.

(4) Position, Longitude \* 100,000 (11882246 = 0 Degrees, 58.82246 Minutes West). This is a true 32bit signed integer, West being positive.

(5) Velocity, 0.01 knots per bit.

(6) Heading, 0.01° per bit.

(7) Altitude, 0.01 meters per bit, signed.

(8) Vertical Velocity, 0.01 m/s per bit, signed.

(9) Status. unused.

(10) Status is an 8 bit unsigned char. Bit 0 is always set, Bit 4 = Lap Beacon active.

(11) Longitudinal Acceleration, 0.01G per bit, signed.

(12) Lateral Acceleration, 0.01G per bit, signed.

(13) Distance travelled in meters since VBOX reset.

(14) Lean Angle, 16-bit signed integer \* 100. (Motorcycles only)

(15) Radius of Turn 32-bit signed \* 100.

The VB10SPS CAN database is available in Vector Database (DBC File) format from the Racelogic VBOX website and on the supplied CD

(16) Position, Latitude (DD.DDDDDDD) \* 10,000,000 (519874298 = 51.9874298 Degrees, North). This is a true 32bit signed integer, North being positive.

(17) Position, Longitude (DD.DDDDDDD) \* 10,000,000 (11882246 = 1.9803743 Degrees, West). This is a true 32bit signed integer, West being positive.

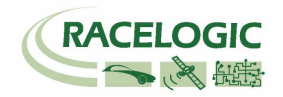

# Module Dimensions (mm)

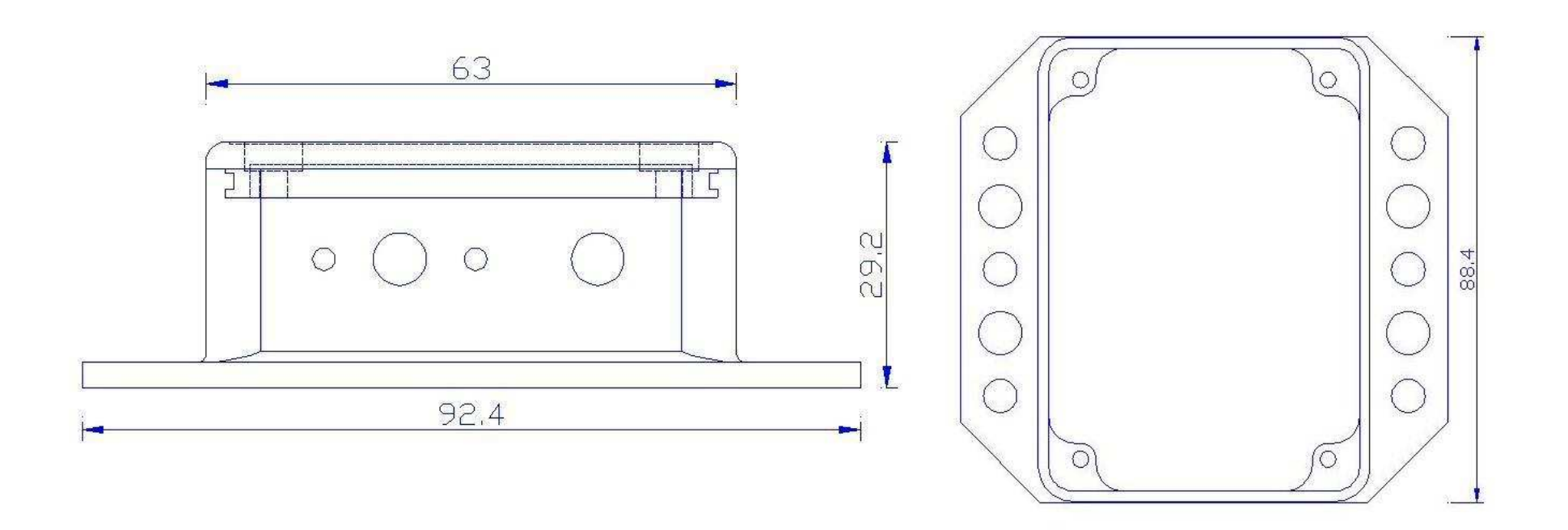

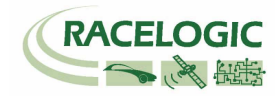

## **Contact details**

Unit 10 Swan Business Centre Osier Way Buckingham Bucks MK18 1TB United Kingdom

Tel +44 (1280) 823803

Fax +44 (1280) 823595

Email support@racelogic.co.uk

Web www.racelogic.co.uk

## **Document updates**

| Revision | Description                                               | Date     |
|----------|-----------------------------------------------------------|----------|
| 1        | First Release. KB                                         | 26/01/07 |
| 2        | Amendments and Additions. JT                              | 31/01/07 |
| 3        | Addition of specification table KB                        | 13/03/07 |
| 4        | Addition of Operating temperature KB                      | 24/03/07 |
| 5        | Addition of Load/Save configurations                      | 24/03/07 |
| 6        | Addition of Format: Motorola to CAN Bus Data Format table | 03/12/07 |
| 7        | Addition of new CAN message, with long/lat in degrees     | 11/04/08 |
| 8        | Updated Racelogic contact details                         | 30/04/08 |